## **MODIFIER LE CONTENU D'UNE CELLULE**

## Modifier le contenu d'une cellule Sélectionner la cellule à modifier Double clic dans la cellule Apporter les modifications désirées Appuyer sur la touche Entrée

| 2 | Effacer le contenu d'une ou plusieurs cellules                               |                                         |  |
|---|------------------------------------------------------------------------------|-----------------------------------------|--|
|   | Sélectionner la ou les cellules à effacer                                    |                                         |  |
|   | Édition<br>Effacer<br>Sélectionner les éléments à effacer<br>dans la cellule | Appuyer sur la touche "Supprimer" Suppr |  |

| 3 Utiliser le vérificateur orthographique |                                                                                                |                                                        |  |
|-------------------------------------------|------------------------------------------------------------------------------------------------|--------------------------------------------------------|--|
|                                           | Outils                                                                                         | Cliquer sur                                            |  |
|                                           | Orthographe                                                                                    | Orthographe                                            |  |
|                                           | Lorsque Excel trouve un mot inconnu de son dictionnaire, il affiche la fenêtre "Orthographe" : |                                                        |  |
|                                           | Ce mot est correct :                                                                           |                                                        |  |
|                                           | Cliquer sur Ignorer pour ign                                                                   | orer le mot inconnu (autrement dit ne pas le corriger) |  |
|                                           | Cliquer sur Ignorer toujours pour ign                                                          | orer le mot inconnu dans toute la feuille              |  |
|                                           |                                                                                                |                                                        |  |
|                                           | Ce mot est mal orthographié :                                                                  |                                                        |  |
|                                           | Choisir un mot dans la rubrique "Suggestions :" ou saisir sa propre correction et cliquer sur  |                                                        |  |
|                                           | Remplacer pour remplacer le r                                                                  | not inconnu par cette correction                       |  |
|                                           | Remplacer tout pour remplacer le r                                                             | not inconnu par cette correction dans toute la feuille |  |
|                                           | Cliquer sur Ok                                                                                 |                                                        |  |